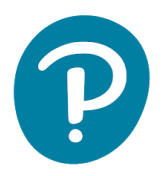

## АКО ДЕТЕТО Е ПОМАЛО ОД 13 ГОДИНИ, РОДИТЕЛИТЕ ГИ КОРИСТАТ СВОИТЕ ЛИЧНИ ПОДАТОЦИ ЗА ПОПОЛНУВАЊЕ НА НАЛОГО

Упатства за регистрирање и пристап до eDesk:

- 1. Одете на линкот: www.pearson.eu/cee/macedonia/homepage
- 2. Кликнете на "LOGIN/REGISTER"

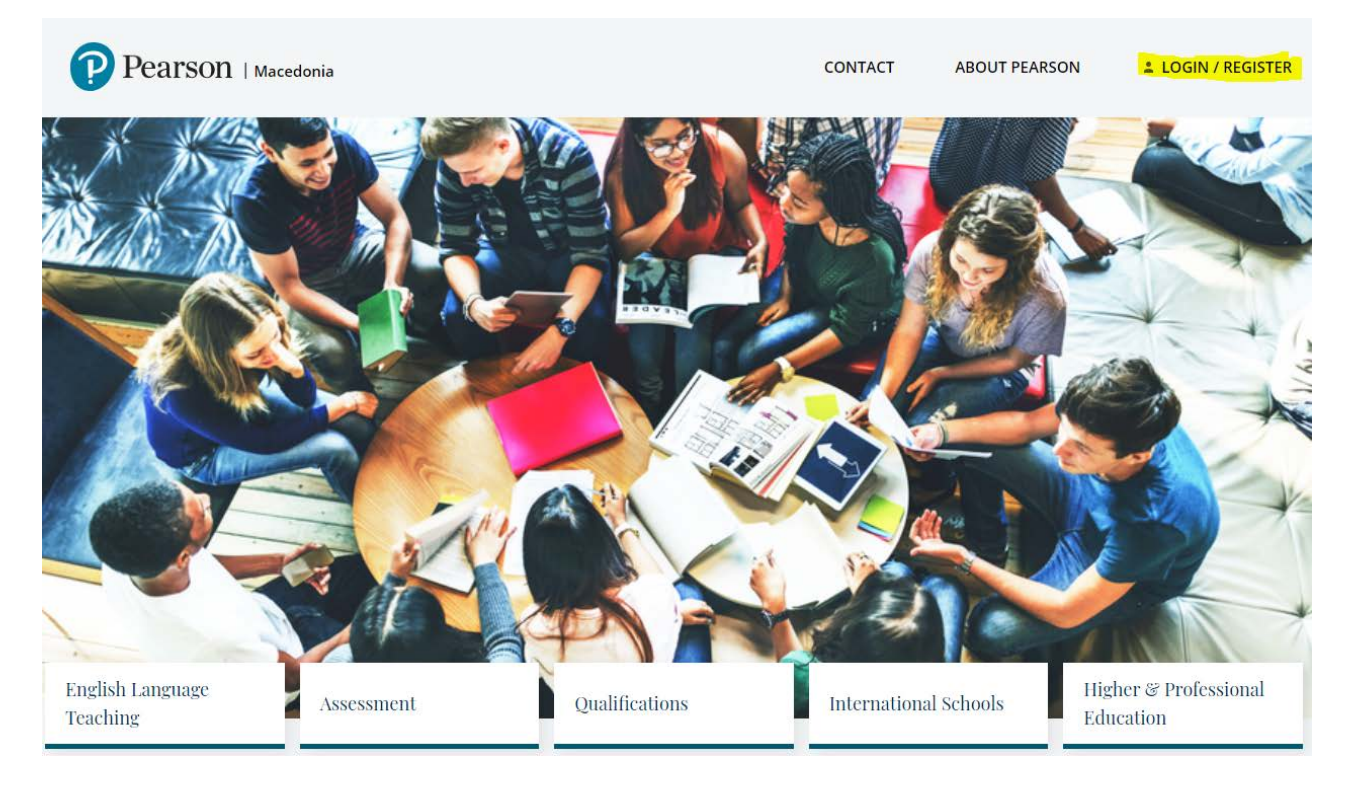

## 3. Кликнете на "REGISTER", кое се наоѓа под "Student registration"

|                                                                                                    | CONTACT | ABOUT PEARSON | LOGIN / REGISTER |
|----------------------------------------------------------------------------------------------------|---------|---------------|------------------|
| Homepage / Login / Register                                                                                                    |         |               |                  |
| Thank you for your request. Please check your mail account to confirm the profile.<br>LOGIN<br>Forgot password?<br>DON't have an account? Register<br>Student registration<br>REGISTER<br>Teacher/DOS registration |         |               |                  |

4. Изберете тип на налог од менито со избор и впишете ги своите основни податоци и смислете лозинка за eDesk:

| Pearson   Macedonia                                                 |                            | CONTACT | ABOUT PEARSON | LOGIN / REGISTER |
|---------------------------------------------------------------------|----------------------------|---------|---------------|------------------|
| Homepage / Login / Register / Create account / Student Registration |                            |         |               |                  |
| Одберете тип на барање                                              |                            |         | 0             |                  |
| Ученик/ученичка на возраст од 13 до 18 години 🛛 🗸                   |                            |         | م (رالله      | م ژ (((ز         |
| Data                                                                |                            |         |               |                  |
| Потврдете ја својата држава * :                                     |                            |         | ٩/٢ ،         |                  |
| Macedonia                                                           |                            |         | Y             |                  |
| Email (хорисничко име) * :                                          |                            |         |               |                  |
| Лозинка*:                                                           | Повторете ја лозинката * : |         |               |                  |
|                                                                     |                            |         |               | <u> </u>         |
| Име*:                                                               | Презиме *:                 |         |               |                  |

- 5. Прифатете ги условите на користење
- 6. Кликнете на НАПРАВЕТЕ НАЛОГ

| Информација                                                                                                    |
|----------------------------------------------------------------------------------------------------|
| Вашата регистрација ни овозможува да ве контактираме само во врска со технички прашања кои се однесуваат на услугите кои ги нудиме<br>Доколку сакате да добивате информации за вебинари, конференции, нови публикации или промоции, ве молиме означете ги двете полиња подолу<br>за пријава:                      |
| Jac се согласувам со обработката на моите лични податоци содржани во оваа форма за целите на директен маркетинг од Пирсон Централна Европа Sp. z<br>o.o. со регистрирана канцеларија во Варшава, ул. Сзамачка 8, поштенски код: 01-748, Варшава, Полска ("Пирсон", администратор на податоци).<br>🖬 Се согласувам |
| Се согласувам Пирсон и Процесорот за податоци да ми испратат комерцијални информации по електронски пат (на пр. Смс, е-пошта, ин-апликација ) на<br>телефонскиот број и адресата на е-пошта што ја дадов во оваа форма.<br>🗹 Се согласувам                                                                        |
| повеќе - детални информации                                                                                                    |
| креирајте корисничка сметка<br>* Задолжителни полиња                                                                                                    |

- 7. Проверете ја електронската пошта и кликнете на линкот од имеилот со цел да го потврдите својот налог (прегледајте и во фолдерот SPAM)
- 8. По завршување на регистрирањето одете на: https://edesk.pearson.eu/

9. Изберете јазик македонски и кликнете на За ученици:

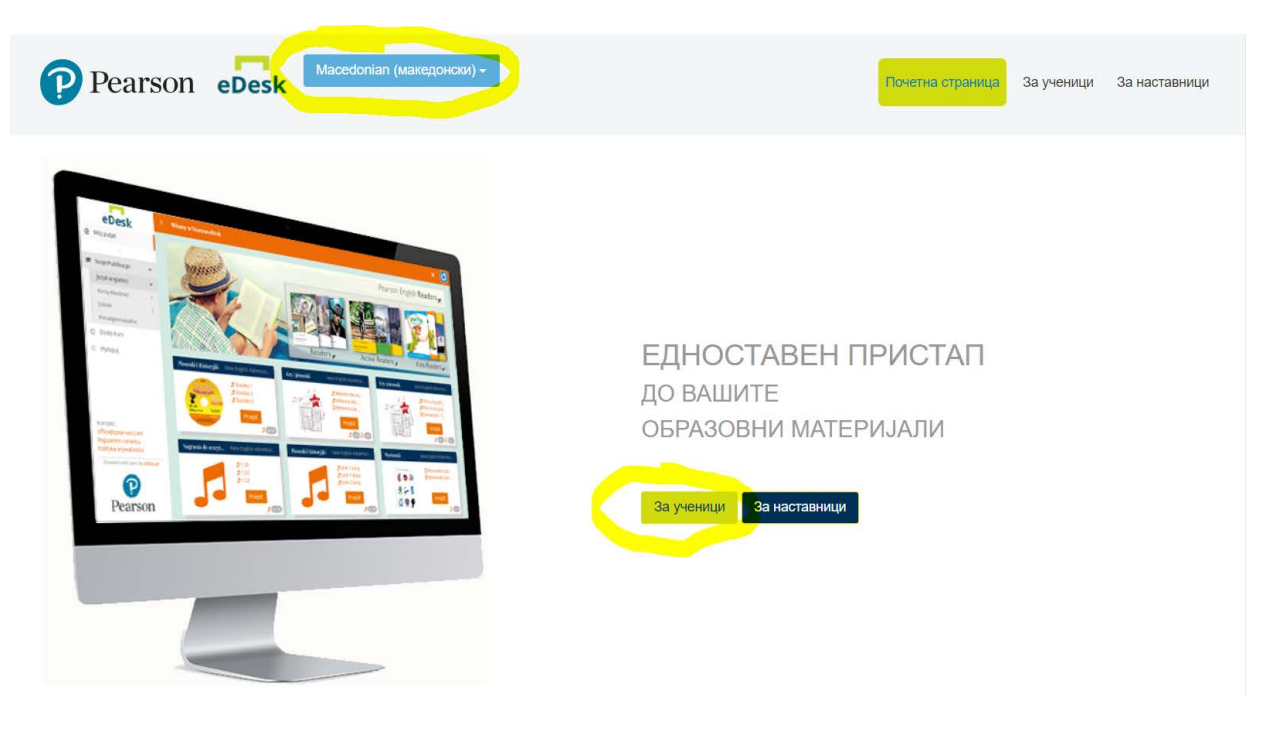

10. Пријавете се на платформата користејќи ги имеил адресата и лозинката со кои сте регистрирани:

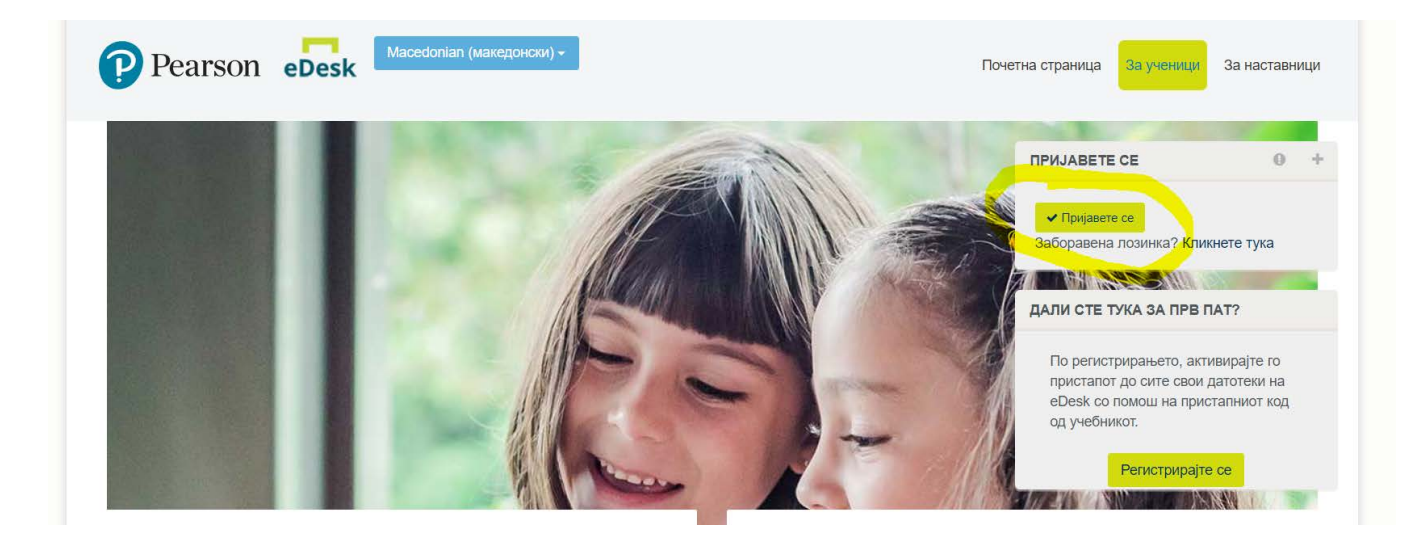

11. На левата страна ќе бидат сите достапни материјали:

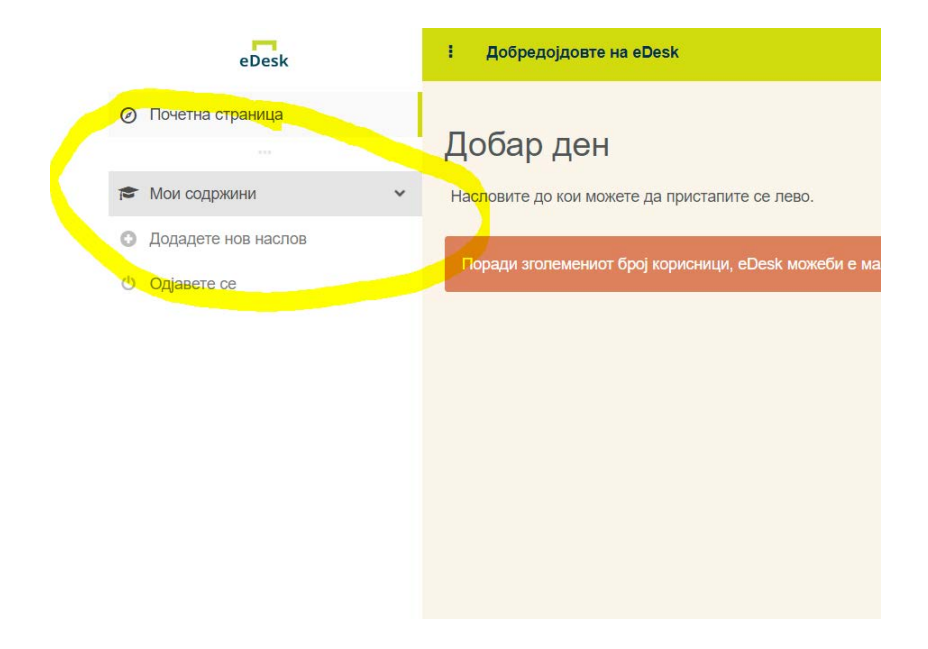